## How to Unmerge a Credit Report

Under the **'Unmerge Report'** box, uncheck the borrower you wish to remove from the report and then click **'View.'** You can also use this same feature to remove a bureau that was previously requested.

| Potential Equifax score change of +5 points with Wayfinder                                                                                                    |          |                        |                           |               |                |                   | VIEW REPORT                          |
|----------------------------------------------------------------------------------------------------|----------|------------------------|---------------------------|---------------|----------------|-------------------|--------------------------------------|
|                                                                                                    |          |                        |                           |               | and the second |                   | • WEB / PDF / 🖨                      |
|                                                                                                    |          |                        |                           |               | view inv       | oice <u>Close</u> | Prequal Analyzer                     |
|                                                                                                    |          |                        |                           |               |                |                   | Other Reports 🗸                      |
| FILE #: 3991                                                                                                    | 1160     |                        | REF #: TESTING FAMM EMAIL |               |                |                   |                                      |
| APPLICANT: DAVID TESTCASE - *****0002                                                                                                    |          |                        | XP: 668 TU: 658 EF: 660   |               |                | EF: 660           | ADD-ON PRODUCTS                      |
|                                                                                                    |          |                        |                           | +4            | +              | +5                | • Wayfinder                          |
| CO-BOR: C                                                                                                    | ARY X TE | STCASE - *****0018     |                           | XP: 666       | TU:            | EF: 654           | What-If Simulator                    |
|                                                                                                    | 14000    |                        | 0.05400                   | +3            |                | +                 | Comparison Report                    |
| ADDR: 4.                                                                                                    | S JACOB  | SUN AVE 21, ANTHILL, M | 0 65488                   |               |                |                   | Request Supplement                   |
| KLV.                                                                                                    |          |                        |                           |               |                |                   | <u>Request REPOSITORY UPDATE</u>     |
|                                                                                                    |          |                        |                           |               |                |                   | Request RMCR                         |
| Requests Hi                                                                                                    | story    |                        |                           |               |                | 10.00             | Kequest VOE Add Burgaus/Spouse 2     |
| Type Proce                                                                                                    | ssor     | Latest Message         | Or                        | dered Re      | solved         | Status            | • <u>Add bureaus/ spouse</u>         |
|                                                                                                    |          | *** NO RECO            | RDS FOUI                  | ND ***        |                |                   | UNMERGE REPOR.                       |
| Documents                                                                                                    |          |                        |                           |               |                |                   |                                      |
| Description                                                                                                    |          |                        |                           | Date          |                |                   |                                      |
|                                                                                                    |          | *** NO RECO            | RDS FOU                   | ND ***        |                |                   |                                      |
| Upload Borro                                                                                                    | wer Au   | <u>thorization</u>     |                           |               |                |                   | Z EXPERIAN                           |
| Submission                                                                                                    | Result   | ts.                    |                           |               |                |                   | TRANSUNION                           |
| Bureau                                                                                                    | For      | Date                   | ОК                        | Ordered By    | Error Me       | essage            | EQUIFAX                              |
| EQUIFAX                                                                                                    | В        | 11/2/20 12:15 PM       | YES                       | JOE SMITH     |                |                   | Additional Options                   |
| EQUIFAX                                                                                                    | С        | 11/2/20 12:15 PM       | YES                       | JOE SMITH     |                |                   |                                      |
| EXPERIAN                                                                                                    | C        | 11/2/20 12:15 PM       | YES                       | JOE SMITH     |                |                   | Web OPDF View                        |
| EXPERIAN                                                                                                    | В        | 11/2/20 12:15 PM       | YES                       | JOE SMITH     |                |                   |                                      |
| TRANSUNION                                                                                                    | В        | 11/2/20 12:15 PM       | YES                       | JOE SMITH     |                |                   | ADDITIONAL PRODUCTS                  |
| TRANSUNION                                                                                                    | C        | 11/2/20 12:15 PM       | YES                       | JOE SMITH     |                |                   | Automated Valuation                  |
|                                                                                                    |          |                        |                           | Ord           | er Refrech     | Report 0          | Packaged Report                      |
|                                                                                                    |          |                        |                           | _ JIU         |                |                   | ID Verification                      |
| Charges                                                                                                    |          |                        |                           |               |                |                   | Tax Return Verification              |
| Date                                                                                                    |          | Description            |                           | Credit Charge |                | 2                 | <u>vernication or Deposit/Assets</u> |
| 11/2/2020                                                                                                    |          | 3BURJ                  |                           | \$            | 0.00           | \$25.00           |                                      |
| and the second second se |          |                        |                           | 1             | Tax            | \$0.00            |                                      |
|                                                                                                    |          |                        |                           |               |                |                   |                                      |

An unmerged report will display. There are fees that may apply, and you can view the charges from the credit file screen. This step is temporary, and to permanently unmerge the report for reissuing, then click **'Create Unmerged Copy'** at the top of the screen.

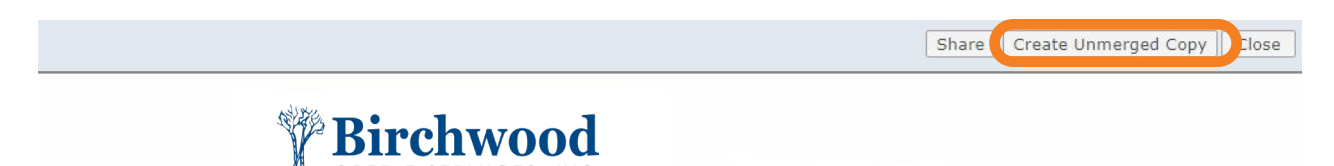

A warning will appear that the unmerged data will now be saved to a new file with a new file number. Click **'Ok'** to continue and a new box will appear with the new file number. Select **'Open New File'** to view the report.

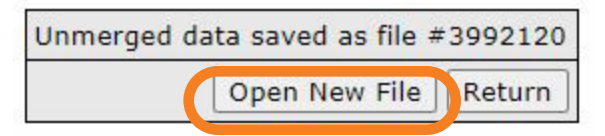

Your screen will return the main credit file, and from there you can permanently unmerge the report.

## Contact Birchwood Phone: 800.910.0015 | Fax: 800.785.0017

LearnAbout@birchwoodcreditservices.com www.birchwoodcreditservices.com

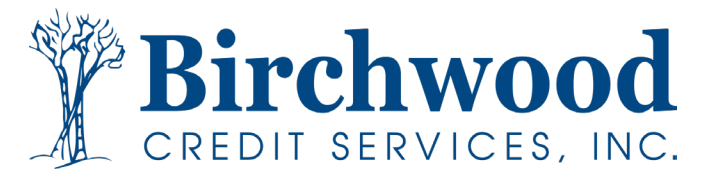